## How to Register as a New User on the ABS Support Site:

The new Automated Business Solutions Support site (<u>http://help.abs-pa.com</u>) requires user to register to use the site.

Follow these steps to complete the registration process:

## Step 1: Click on the Register link to initiate the registration process.

| Support<br>Home                                           | Click on<br>'Register' to<br>register as a<br>new user                                                      | English (en) 💌                   |
|-----------------------------------------------------------|----------------------------------------------------------------------------------------------------|----------------------------------|
| User Login Forgot Login?<br>Username Password Remember Me | Register<br>Registration is required to submit new<br>Tickets.   News<br>View latest news and announcements | Find answers to common questions |
| Recent News                                               | Popular Articles (Last 90 Days)                                                                             | Views                            |
| Reconcinews                                               | Alta Support Contar Addition                                                                                | ,                                |

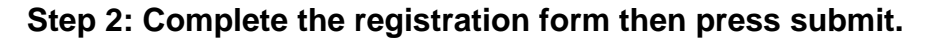

| Support                                                                                                    |                                                                                                    | All the highlighted items must be<br>completed then click on submit to<br>complete your registration. |                                             |  |
|----------------------------------------------------------------------------------------------------|----------------------------------------------------------------------------------------------------|----------------------------------------------------------------------------------------------------|---------------------------------------------|--|
| Home > Register                                                                                                    |                                                                                                    |                                                                                                    |                                             |  |
| Recent News                                                                                                    | Register                                                                                                    |                                                                                                    |                                             |  |
| Thursday, August 20, 2009<br>Automated Business Solutions product<br>development team has added a<br>breakthrough feature in PIMS for<br>Windows - the ability to geocode an<br>address using MapQuest's geocoding<br>and mapping system.<br>Monday, August 17, 2009<br>Lucid IT completes PtMS Mobile Unit<br>Driver Interface. LucidITs new website<br>is at www.lucidit.com | Registration is required in<br>Choose a Username<br>Password<br>Confirm Password<br>Email Address<br>Full Name | a order to submit Yew Tickets and review the histor<br>John Public<br>                                | y of your account.<br>for shared computers) |  |
| Sunday, August 16, 2009<br>PtMS Mobile is the add-on mobile data<br>system that works with PtMS for<br>Windows.<br>More News                                                                                                    | Time Zone<br>Enter the text show<br>into the small box of<br>the right                                         | (GMT-05:00) Eastern Time (US & Canada)                                                                | USF7KG                                      |  |

Step 3: The Support site will email you an account activation link.

| Support                                                                |                                                                                                    | Once you click on submit this message appears<br>informing you that an email has been sent to you.<br>You must click on the link in this email to activitate |   |                                        | English (en) 💙 |  |
|------------------------------------------------------------------------|----------------------------------------------------------------------------------------------------|----------------------------------------------------------------------------------------------------|---|----------------------------------------|----------------|--|
| Home                                                                   |                                                                                                    |                                                                                                    |   |                                        |                |  |
| User Login                                                             | Thank you for registering. An activation email has been sent. Click on the link within the email to activate the account. |                                                                                                    |   |                                        |                |  |
| You are currently logged in as:<br>John Public<br>Preferences   Logout | Find a                                                                                                    | vledge Base<br>Inswers to common questions                                                                                                    | 2 | <b>News</b><br>View latest news and an | nouncements    |  |
| Recent News                                                            |                                                                                                    |                                                                                                    |   |                                        |                |  |

## Step 4: Click on the activation link in the email sent to you.

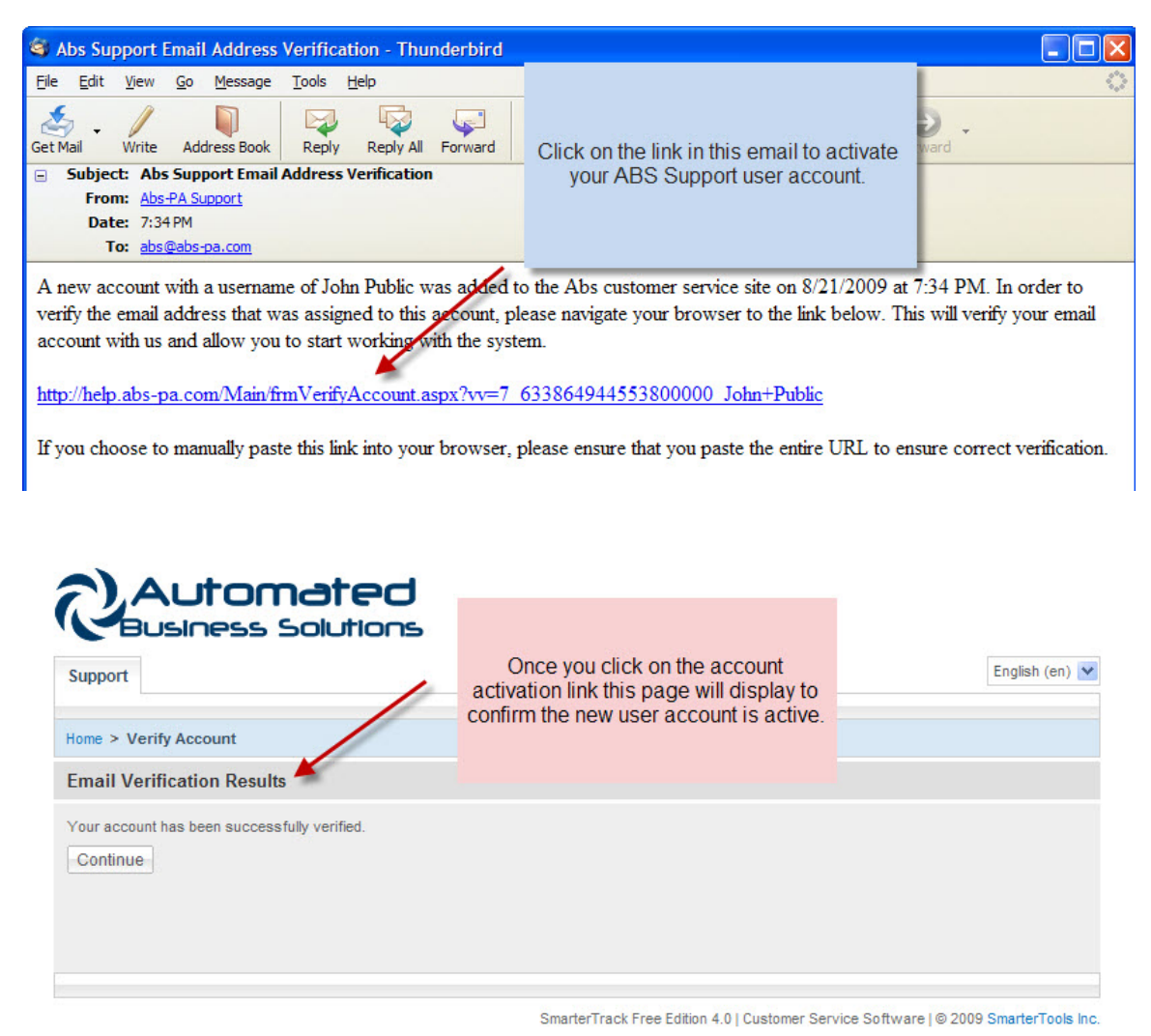

Step 5: Return to <u>http://help.abs-pa.com</u> and logon to the support site.